## Windows10 VPN 設定

1. 解壓壓縮檔後,右鍵點選" mitustVPN.exe",點選"以系統管理員身分執行"

|           |   | 開啟(O)                         |   |
|-----------|---|-------------------------------|---|
|           |   | Launch with Nsight HUD 5.2    |   |
|           | • | 以系統管理員身分執行(A)                 |   |
| T III     | S | 使用 Skype 分享                   |   |
|           |   | 疑難排解相容性(Y)                    |   |
|           |   | 釘選到開始畫面(P)                    |   |
| mitustVPN |   | 7-Zip                         | > |
| Xe        |   | CRC SHA                       | > |
|           |   | Edit with Notepad++           |   |
|           | e | 使用 ESET Endpoint Antivirus 掃描 |   |
|           |   | 進階選項                          | > |

2 · 於確認視窗輸入"y",按下 Enter

| 催認<br>ransmitting the secret key over unsecure text stream Do <del>you w</del> ant to continue?<br>Y] 是(Y) [N] 否(N) [S] 暫停(S) [?] Help (default is "Y") <mark>:</mark> Y | 🔅 C:\User | s\edliu\Desktop | mitustVPN.exe |             |             |                           |              |
|----------------------------------------------------------------------------------------------------|-----------|-----------------|---------------|-------------|-------------|---------------------------|--------------|
| ransmitting the secret key over unsecure text stream Do <b>rou w</b> ant to continue?<br>Y] 是(Y) [N] 否(N) [S] 暫停(S) [?] Help (default is "Y") <mark>:</mark> Y           | 確認        | 201             |               |             |             |                           |              |
| Y] 是(Y) [N] 否(N) [S] 暫停(S) [?] Help (default is "Y"): Y                                                                                                    | Γransmitt | ting the sec    | ret key over  | unsecure to | ext stream  | . Do <del>you w</del> int | to continue? |
|                                                                                                    | Y] 是(Y)   | ) [N] 否(N)      | [S] 暫停(S)     | [?] Help    | (default is | "Y"): Y_                  |              |
|                                                                                                    |           |                 |               |             |             |                           |              |
|                                                                                                    |           |                 |               |             |             |                           |              |

3 · 進入 Windows 設定->網路和網際網路

| ÷ | 設定 |                                  |                              | - | × |
|---|----|----------------------------------|------------------------------|---|---|
|   |    | 尋找設定                             | Q                            |   |   |
|   |    |                                  | <b>装置</b><br>藍牙、印表機、滑鼠       |   |   |
|   |    | 電話 連結恋的 Android、iPhone           | 網路和網際網路<br>Wi-Fi、飛航模式、VPN    |   |   |
|   |    | ■ 個人化                            | <b>應用程式</b><br>解除安裝、預設值、選用功能 |   |   |
|   |    | 名 帳戶<br>您的帳戶、電子郵件、同步設<br>定、工作、家庭 | 時間與語言<br>語音、地區、日期            |   |   |

4 · 點選 VPN->點選"MitsutVPN"->點選連線

| ←設定                | - 🗆 X          |
|--------------------|----------------|
| 命首頁                | VPN            |
| 尋找設定の              | → 新增 VPN 連線    |
| 網路和網際網路            |                |
| ● 狀態               | MitustVPN 2    |
| <i>(ii</i> , Wi-Fi | 連線進階選項移除       |
| ₽ 乙太網路             | 進階選項           |
| ☆ 撥號 1             | 允許計量付費網路上的 VPN |
| % VPN              | 開啟             |
| 心 歌帖模式             | 漫遊時允許 VPN      |
|                    | 開啟             |
| (中) 行動熱點           |                |
| (9) 數據使用量          | 相關設定           |

5· 輸入帳密(學校無線的帳號密碼)

| Windows 安全性 | ×   |
|-------------|-----|
| 登入          |     |
|             |     |
|             | ×   |
| •••••       |     |
|             |     |
| 雄守          | 田洋  |
| 7度人上        | 以/月 |

!!注意:O365 線上密碼與學校端不同步,請使用學校端的密碼!!

6 · 連線成功後如圖示,點選中斷連線即可切斷 VPN 連線

| <b>WitustVPN</b><br>已連線 |      |     |
|-------------------------|------|-----|
|                         | 進階選項 | 中斷建 |